## App Canvas pou Paran

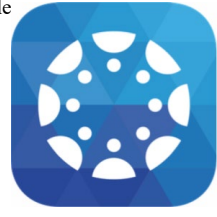

Canvas se yon Sistèm Jesyon Aprantisay [Learning Management System (sig angle LMS)]. Sistèm-la kreye pou senplifye

ansėyman ak aprantisay. Li pėmėt konekte tout zouti dijital ke pwofesė ka itilize nan yon sėl kote anliy. App **Canvas Parent** kite paran patisipe nan edikasyon pitit-yo. App-la fasilite aksė nan enfòmasyon enpòtan ki konsėne yon klas. Paran ka itilize app **Canvas Parent** avėk aparėy iOS oswa Android. Kėk minit sifi pou konfigire I e se pa yon bagay ki konplike. Manyėl Itilizatė App pou Paran sou sit-sa. Klike <u>isit-la menm.</u>

Avek aplikasyon Canvas Parent app, paran ka:

- Gade lis klas e nan ki klas pitit-li anwole. Pou chak klas, paran ka we syllabus (pwogram etid), devwa (tit, dat pou remet devwa, ak enstriksyon) epi aktivite ak evenman.
- Aktive alėt pou wė annons sou klas ak/oswa resevwa alėt pou fė ou chonje yon devwa oswa aktivite espesifik (alėt-yo ale sou aparėy mobil-ou kòm notifikasyon otomatik) [alerts sent to mobile devices as push notifications].
- Swiv pwogre ak rezilta pitit-ou nan seksyon Canvas assignments (Canvas devwa) (denye not final va repote nan Pinnacle).
- Tanpri pran nòt: Si yon elév pa gen okenn klas ki vizib sou ekran an, ou va wé yon mesaj "No Enrollments" (Pa gen anwolman); mesaj-la vledi pwofesé a poko fé klas-la aksesib epi vizib pou piblik-la.

## App Canvas Parent, pa kite paran

- Soumet devwa, patisipe nan diskisyon oswa pran tes tankou quiz nan non pitit-yo.
- Gen akse nan kontni klas-la (fichye, paj, travay lòt elev, elatriye).
- Patisipe nan klas-la nan okenn fason.

Pou aktive Canvas Parent, telechaje (download) app Instructure's Canvas Parent epi konplete etap sa-yo:

| Etap 1                                                                                                    | Etap 2                                                                                                    | Etap 3                                                                                                    | <b>Kisa kòd jimlaj ye?</b><br>Kòd jimlaj (pairing codes) se kòd ki gen sis                                                                                                    |
|----------------------------------------------------------------------------------------------------|----------------------------------------------------------------------------------------------------|----------------------------------------------------------------------------------------------------|----------------------------------------------------------------------------------------------------|
| all Veriton 10:00 AM 19:25   Image: Constraint of the state of the state of the | It Verizon   10:00 AM   1: 225, mini-     Cancel browardschools.instructure.com     Image: Cancel browardschools.instructure.com     Login     Password     Image: Cancel browardschools.instructure.com     Password     Parent of a Canvas Use?     Create Account | all Verizon   10:01 AM   8:02%     Cancel browardschools.instructure.com     Parent Signup   ×     Your Name                                                                                                    | konekte elév ak obsévaté. Köd jimlaj se köd<br>alfanimerik (lét + chif) epi köd-la sansib<br>(antre ekzakteman lét ak chif menm jan ou<br>te kreye-yo.)<br><b>Kiyés ki ka jennere kòd jimlaj?</b><br>Yon elév oswa pwofesé ka jennere kòd<br>jimlaj? Kòd jimlaj disponnib sélman pou<br>itilizaté nan enstitisyon ki otorize moun<br>enskri tét-yo.<br><b>Pou konben tan kòd jimlaj valid?</b><br>Kòd jimlaj (pairing codes) espire apre sét<br>jou oswa apre premye itilizasyon ki reyisi. |
| Telechaje (download) app Canvas<br>Parent App. Klike <b>Find my School</b><br>(Jwenn lekòl mwen). Antre<br>(tape) Broward County. Klike<br>Broward County Public Schools<br>Parents.                                                                                                    | Klike Iyen <b>Create Account</b><br>(Kreye Kont). Pou fê sa, gade<br>anba ekran-an.                                                                                                    | Antre (tape) <b>Non ou</b> (Premye<br>non & Siyati), <b>Imel adrės-ou,</b> epi<br>chwazi yon <b>Password</b> (Modpas).<br>Tape modpas-la de fwa. Antre<br>kòd <b>Student Pairing Code</b><br>(kòd jimlaj elėv). | <u>Si ou se yon elév kijan ou ka kreye Kód</u><br>Jimlaj Elév (Student Pairing Codes)?                                                                                                    |

Tanpri note, sėlman yon sėl Kont ka jimle atravė app Canvas Parent App. Si se nesesė, ajoute kont adisyonnėl sou sit <u>http://browardschools.instructure.com/login/canvas</u>. Itilize enfòmasyon Kont paran ou te kreye anvan pou w ka konekte. Klike Account > Klike Settings > Klike Observing > Antre yon kod jimlaj adisyonnėl Student Pairing Code > Klike blue +Student button (bouton ble + Elėv). BED<HC#289/is/11/19> Document translated by the Bilingual/ESOL Department (11/19)